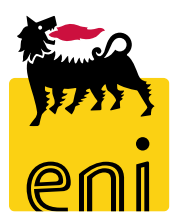

## Servizi di e-Business Eni

### Area Manager Portale Ordini Eni Gas e Luce

Versione 10/2019

#### Gentile Utente,

questo manuale illustra l'utilizzo del processo Portale Ordini Eni Gas e Luce in qualità di Area Manager.

Suggeriamo di dedicare qualche minuto alla lettura per riuscire a usufruire al meglio del servizio.

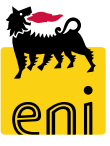

#### Sommario

| • | Flussi di processo                            | 4  |
|---|-----------------------------------------------|----|
| • | Approvare / Visualizzare le richieste         | 8  |
| • | Rifiutare le richieste                        | 12 |
| • | Visualizzare lo storico richieste             | 13 |
| • | Approvare le richieste di modifica anagrafica | 16 |
| • | Visualizzare il budget                        | 19 |
| • | Uscire dal servizio                           | 23 |
| • | Informazioni utili                            | 24 |
| • | Copyright e trademark                         | 25 |

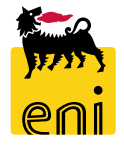

#### Flussi di Processo - Richieste di mat. Comunicazione e contratti

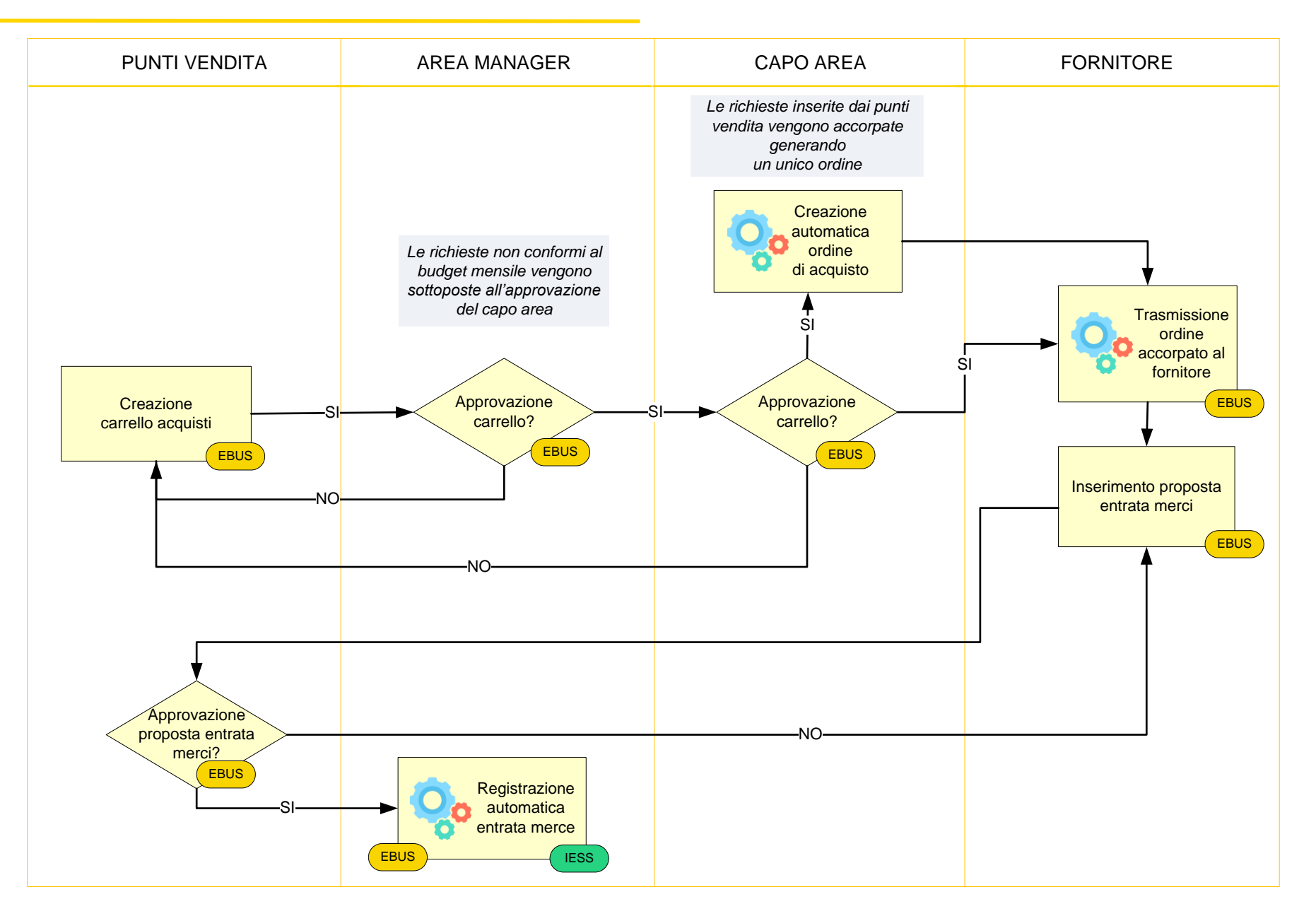

#### Flussi di Processo - Richieste di gadget

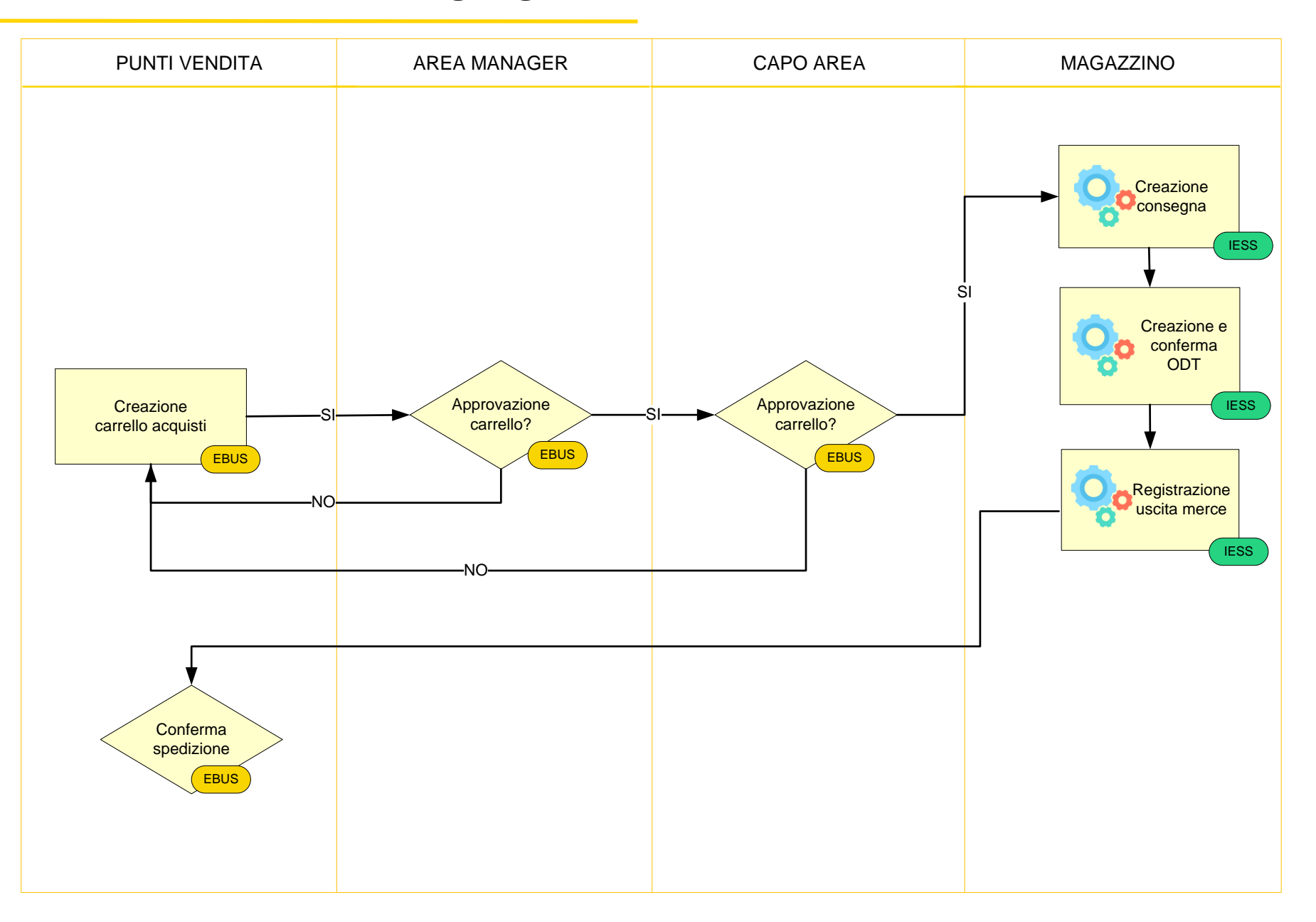

#### Flussi di Processo – Creazione o modifica anagrafica

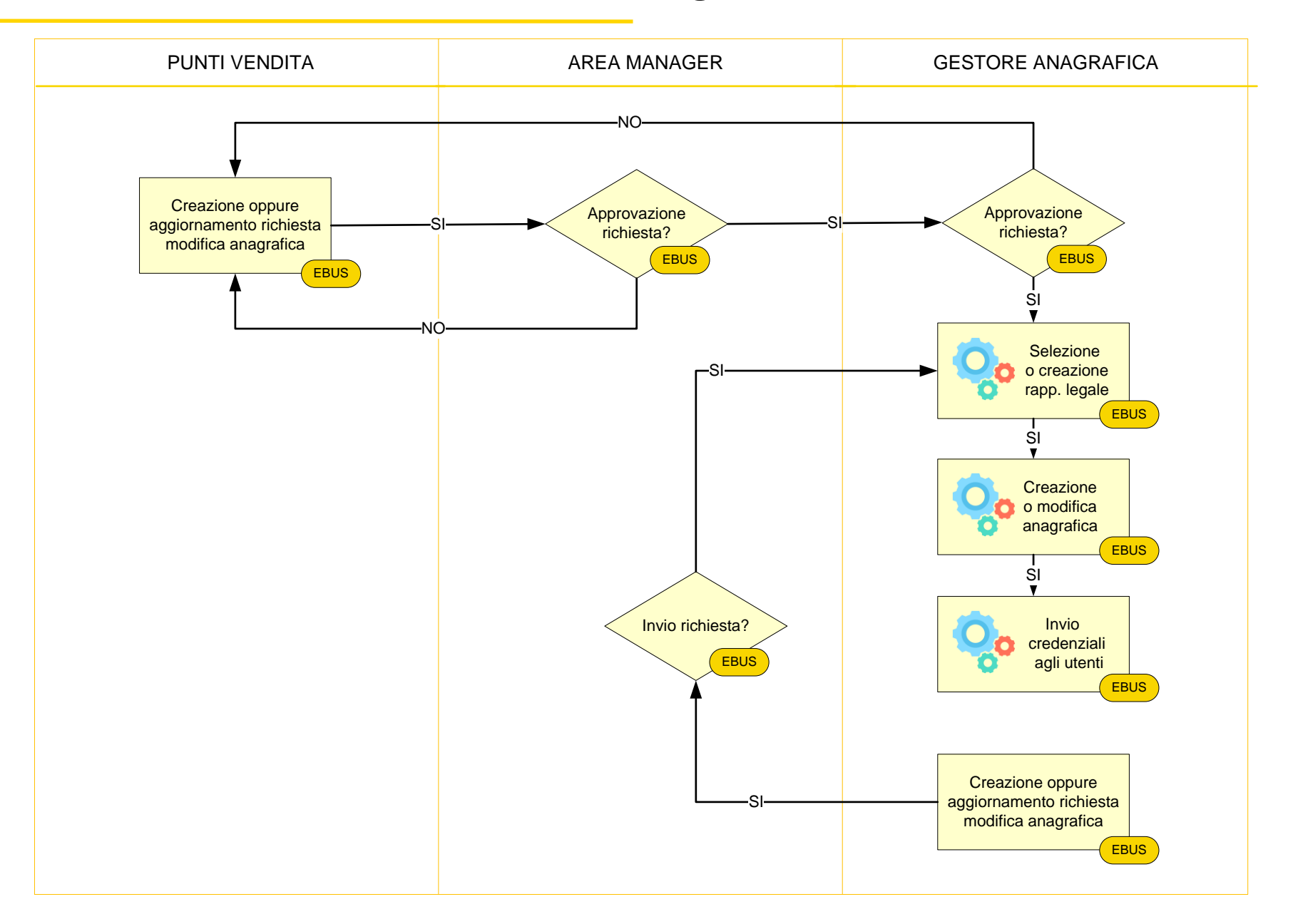

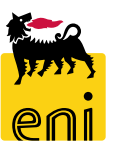

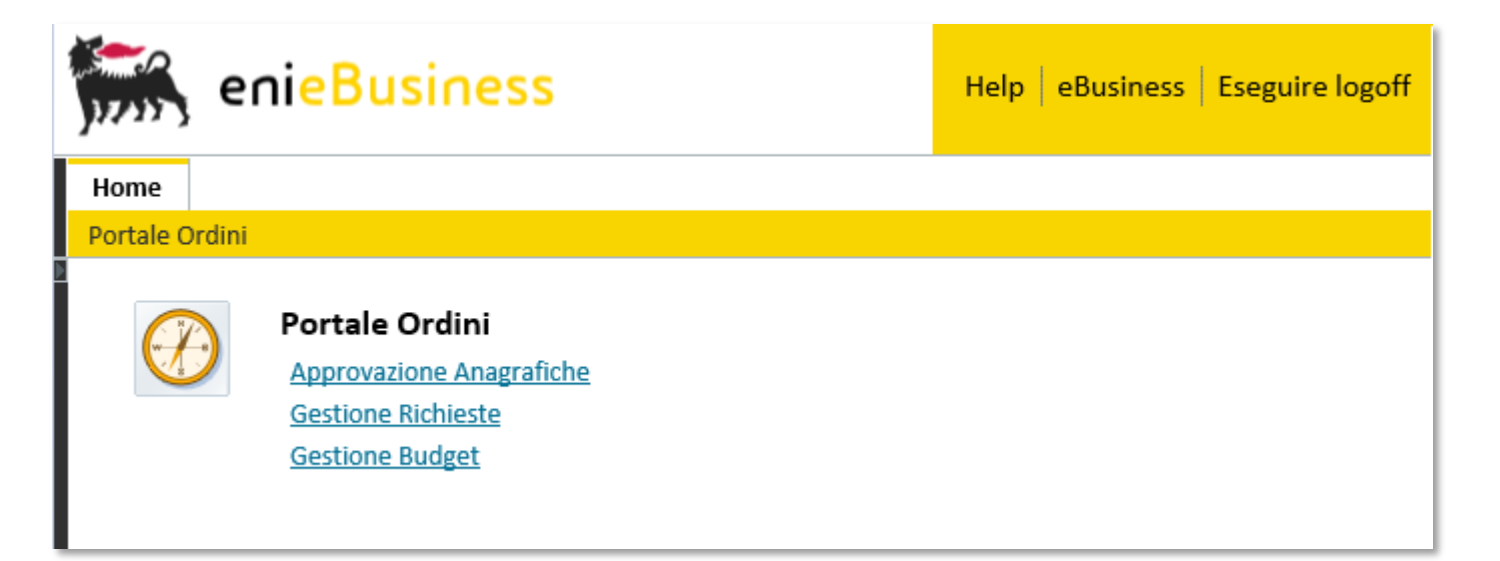

Accedendo su piattaforma eBusiness,

l'area manager ha la possibilità di:

- Approvare le richieste di anagrafiche
- Gestire le richieste di approvazione delle richieste
- Gestire il budget.

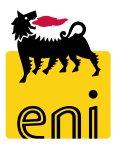

| Home                                            |         |                       |                      |                  |                     |                          |                     |                          |                            |                          |               |
|-------------------------------------------------|---------|-----------------------|----------------------|------------------|---------------------|--------------------------|---------------------|--------------------------|----------------------------|--------------------------|---------------|
| Portale Ordini                                  |         |                       |                      |                  |                     |                          |                     |                          |                            |                          |               |
| Navigazione dettagliata                         |         |                       |                      |                  |                     |                          |                     |                          |                            |                          |               |
| Approvazione Anagrafiche     Gestione Richieste | Create  | e dal 28.07.2019      | al 26.09.2019        | <b>E</b> 7       | Stato               | $\checkmark$             | Tipo Richiesta      |                          |                            | $\checkmark$             |               |
| Gestione Budget                                 | Identi  | ficativo Richiesta 00 | 000000000            | 1                | Nome Richiesta      |                          |                     | Ricerca                  | semplice                   |                          |               |
|                                                 | Create  | e da                  |                      | 4                | Approvate da        |                          | Numer d'Ordi        | ne                       |                            |                          |               |
|                                                 | Descri  | izione articoli       |                      | 1                | Richiedente         | ~                        | Codice ESE/Ag       | genzia                   |                            |                          |               |
|                                                 | Piano   | -Budget               | ~                    | 4                | Area 🗸 🗸            | ]                        |                     |                          |                            |                          |               |
|                                                 |         | <u></u>               |                      |                  |                     |                          |                     |                          |                            |                          |               |
|                                                 | Azzera  | a fitri di ricerca    | are                  |                  |                     |                          |                     |                          |                            |                          |               |
|                                                 | Da Ap   | provare (2) Storico   | (20)                 |                  |                     |                          |                     |                          |                            |                          |               |
|                                                 | Da app  | rovare                |                      |                  |                     |                          |                     |                          |                            |                          |               |
|                                                 | Stato   | Nr. richiesta         | Descrizione          | Tipo richiesta 🛓 | Creato da _≜₹       | Creato il ≞ <sup>∓</sup> | Richiedente         | Unità del<br>richiedente | Bacino                     | Piano budget 🖉           | Valore totale |
|                                                 | 0       | <u>1000000038</u>     | Contratti<br>Manuale | Contratti        | Emanuele<br>Bianchi | 26.09.2019 15:22:46      | Emanuele<br>Bianchi | Emanuele Agenzia         | Milano - Lambrate<br>AG904 | Budget Contratti<br>2019 | 18,00         |
|                                                 | 2       | <u>1000000034</u>     | Test 05              | Contratti        | Emanuele<br>Bianchi | 10.09.2019 17:50:25      | Emanuele<br>Bianchi | Emanuele Agenzia         | Milano - Lambrate<br>AG904 | Budget Contratti<br>2019 | 3,00          |
|                                                 | <b></b> | Pagina 1 Da 1         | ₹ ₹                  |                  |                     |                          |                     |                          |                            |                          |               |
|                                                 |         |                       |                      |                  |                     |                          |                     |                          |                            |                          |               |

Nel tab Da Approvare sono elencate tutte le richieste in attesa di approvazione, invece nel tab Storico, è possibile visionare tutte quelle presenti a sistema. Per visualizzare il dettaglio di una specifica richiesta cliccare sul numero identificativo.

| Indietro Salvare                                                                         | Controllare Agg                                                  | iornare Appro                             | ovare 🔛                                    | fiutore                      | Indirizzo d                                 | di consegna                             |                                 |                                |                                                        |                |
|------------------------------------------------------------------------------------------|------------------------------------------------------------------|-------------------------------------------|--------------------------------------------|------------------------------|---------------------------------------------|-----------------------------------------|---------------------------------|--------------------------------|--------------------------------------------------------|----------------|
|                                                                                          |                                                                  |                                           |                                            |                              | Dettagli                                    | Contatti                                |                                 | Indiriz                        | zzo di consegna                                        |                |
|                                                                                          |                                                                  |                                           |                                            |                              | 2                                           | Giacomo F<br>email: info<br>tel.: 22222 | Rossi<br>@giacomo.xx            | Via: Ales<br>Città: Aost<br>c/ | sandro Manzon<br>a,19056,Aosta,I<br><b>/o:</b> Agenzia | ii,1<br>Italia |
| Numero Carrello                                                                          | 1000000038                                                       |                                           |                                            |                              |                                             | Emanuele                                | Bianchi<br>Otoct xx             | V                              | ia: Emilia,2                                           | o Italia       |
| Tipo documento                                                                           | Contratti                                                        |                                           |                                            |                              |                                             | tel.: 22222                             | @lest.xx                        | Litta: 5. Dona                 | c/o: ese                                               | io,italia      |
| Titolo                                                                                   | Contratti Manu                                                   | ale                                       |                                            |                              | I I                                         | Pagina                                  | 1 Da 1 🗵 🖺                      |                                |                                                        |                |
| Data creazione                                                                           | 26.09.2019 15:2                                                  | 2:46                                      |                                            |                              |                                             |                                         |                                 |                                |                                                        |                |
| Richiedente                                                                              | Emanuele Biano                                                   | hi                                        |                                            |                              |                                             |                                         |                                 |                                |                                                        |                |
|                                                                                          | Emanuele Agen                                                    | +<br>zia>Manager 1>/                      | Area CAIN                                  | D                            |                                             |                                         |                                 |                                |                                                        |                |
|                                                                                          | -                                                                | 5                                         |                                            |                              | Note del                                    | Pannrovato                              | ro                              |                                |                                                        |                |
| Budget disponibile                                                                       | 1.483,00                                                         |                                           |                                            |                              | Note del                                    | approvato                               |                                 |                                |                                                        |                |
| Budget disponibile<br>Status                                                             | 1.483,00<br>in Approvazion                                       | 2                                         |                                            |                              | Note del                                    | approvato                               |                                 |                                |                                                        |                |
| Budget disponibile                                                                       | 1.483,00<br>in Approvazion                                       | 2                                         |                                            |                              | Note dei                                    | rapprovaco                              |                                 |                                |                                                        |                |
| Budget disponibile                                                                       | 1.483,00<br>in Approvazion                                       | 2                                         |                                            |                              |                                             | арргочато                               |                                 |                                |                                                        |                |
| Budget disponibile                                                                       | 1.483,00<br>in Approvazion                                       | 2                                         |                                            |                              |                                             | approvato                               |                                 |                                |                                                        |                |
| Budget disponibile<br>Status<br>1. Rossi G.                                              | 1.483,00<br>in Approvazion<br>Alessandro Man                     | e<br>zoni,1 Aosta,19                      | 9056 Aos                                   | ta,Italia                    |                                             | μριοναιο                                |                                 |                                |                                                        |                |
| Budget disponibile<br>Status<br>1. Rossi G.<br>Descriz                                   | 1.483,00<br>in Approvazion<br>Alessandro Man                     | zoni,1 Aosta,19<br>Lotto minimo           | 0056 Aos<br>Unità di<br>misura             | ta,Italia<br>Scadenza        | Presa in carico                             | Giorni di<br>consegna                   | Punti per lotto                 | o Quantità                     | Valore totale                                          | Dettagli       |
| Budget disponibile<br>Status<br>1. Rossi G.<br>Descriz<br>busines                        | 1.483,00<br>in Approvazion<br>Alessandro Man<br>tione            | zoni,1 Aosta,19<br>Lotto minimo<br>3      | 0056 Aos<br>Unità di<br>misura<br>PZ       | ta,Italia<br>Scadenza        | Presa in carico<br>14.10.2019               | Giorni di<br>consegna<br>30             | Punti per lotto<br>3,00         | o Quantità<br>3                | Valore totale<br>3,00                                  | Dettagli       |
| Budget disponibile<br>Status<br>1. Rossi G.<br>Descriz<br>business<br>business gas per C | 1.483,00<br>in Approvazion<br>Alessandro Man<br>tione<br>tis gas | zoni,1 Aosta,19<br>Lotto minimo<br>3<br>3 | 0056 Aos<br>Unità di<br>misura<br>PZ<br>PZ | <b>ta,Italia</b><br>Scadenza | Presa in carico<br>14.10.2019<br>14.10.2019 | Giorni di<br>consegna<br>30<br>30       | Punti per lotto<br>3,00<br>3,00 | D Quantità<br>3<br>3           | Valore totale<br>3,00<br>3,00                          | Dettagli<br>🚎  |

Cliccando sul numero identificativo, il sistema apre il dettaglio della richiesta.

Per approvare la richiesta, cliccare sul pulsante Approvare.

|           |                                                  | IUII |
|-----------|--------------------------------------------------|------|
| ſ         | Messaggio dalla pagina Web                       | ×    |
| 16<br>>N∕ | Sei sicuro di voler approva la Richiesta ?       | ×    |
|           | OK Annulla                                       |      |
|           |                                                  |      |
|           | <b>↓</b>                                         |      |
|           | 🗹 La richiesta "Contratti Manuale" è stata appro | vata |

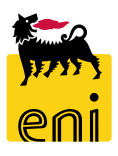

| Indietro Salvare   | Controllare | Aggiornare   | Approvare     | Rifiutare | Indir |
|--------------------|-------------|--------------|---------------|-----------|-------|
|                    |             |              |               |           | Det   |
|                    |             |              |               |           | Z     |
| Numero Carrello    | 100000000   | 38           |               |           |       |
| Tipo documento     | Contratti   |              |               |           |       |
| Titolo             | Contratti N | /lanuale     |               |           | E     |
| Data creazione     | 26.09.2019  | 15:22:46     |               |           |       |
| Richiedente        | Emanuele B  | Bianchi      |               |           |       |
|                    | Agenzia - A | G904         |               |           |       |
|                    | Emanuele A  | Agenzia>Mana | ger 1>Area C/ | AIND      |       |
| Budget disponibile | 1.483,00    |              |               |           | Not   |
| Status             | in Approva  | zione        |               |           |       |

| Indirizzo d | di consegna                                            |                                                                              |  |
|-------------|--------------------------------------------------------|------------------------------------------------------------------------------|--|
| Dettagli    | Contatti                                               | Indirizzo di consegna                                                        |  |
| $\geq$      | Giacomo Rossi<br>email: info@giacomo.xx<br>tel.: 22222 | Via: Alessandro Manzoni,1<br>Città: Aosta,19056,Aosta,Italia<br>c/o: Agenzia |  |
|             | Emanuele Bianchi<br>email: info@test.xx<br>tel.: 22222 | Via: Emilia,2<br>Città: S. Donato,20097,Milano,Italia<br>c/o: ese            |  |
| × ×         | Pagina 1 Da 1 🗵 🗉                                      |                                                                              |  |
|             |                                                        |                                                                              |  |
|             |                                                        |                                                                              |  |
| Note del    | l'approvatore                                          |                                                                              |  |

Consenti che la Richiesta sia approvata anche con Budget insufficente

Inserire il flag su 'Consenti che la Richiesta sia approvata anche con Budget insufficiente' quando la richiesta supera il budget. In questo caso, la richiesta sarà inviata al Capo area per

ulteriore approvazione.

#### Rossi G. Alessandro Manzoni,1 Aosta,19056 Aosta,Italia

| Descrizione                    | Lotto minimo | Unità di<br>misura | Scadenza | Presa in carico | Giorni di<br>consegna | Punti per lotto | Quantità | Valore totale | Dettagli |
|--------------------------------|--------------|--------------------|----------|-----------------|-----------------------|-----------------|----------|---------------|----------|
| business gas                   | 3            | PZ                 |          | 14.10.2019      | 30                    | 3,00            | 3        | 3,00          | 1        |
| business gas per CANALE MIDDLE | 3            | PZ                 |          | 14.10.2019      | 30                    | 3,00            | 3        | 3,00          | 1        |
| business power                 | 3            | PZ                 |          | 14.10.2019      | 30                    | 3,00            | 3        | 3,00          | -        |

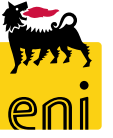

In seguito all'approvazione da parte dell'area manager, la richiesta scompare dal tab Da Approvare ed è visibile invece nel tab Storico.

| Da App  | rovare (2)             | torico (20)                 |                                 |                            |                          |                         |                                     |                               |                             |               |
|---------|------------------------|-----------------------------|---------------------------------|----------------------------|--------------------------|-------------------------|-------------------------------------|-------------------------------|-----------------------------|---------------|
| Da appr | vare                   |                             |                                 |                            |                          |                         |                                     |                               |                             |               |
| Stato   | Nr. richiesta          | .≟ <sup>∓</sup> Descrizione | e ≟ <sup>≆</sup> Tipo richiesta | ≟ <sup>∓</sup> Creato da ≟ | * Creato il              | AT Richiedente          | <sup>≟₹</sup> Unità del richiedente | Bacino                        | Piano budget ≟ <sup>₹</sup> | Valore totale |
| ?       | <u>100000003</u>       | 8 Contrat<br>Manuale        | ti Contratti                    | Emanuele<br>Bianchi        | 26.09.2019 15:22         | :46 Emanuele<br>Bianchi | Emanuele Agenzia                    | Milano - Lambrate<br>AG904    | Budget Contratti<br>2019    | 18,00         |
| ?       | <u>100000003</u>       | 4 Test 05                   | Contratti                       | Emanuele<br>Bianchi        | 10.09.2019 17:50         | :25 Emanuele<br>Bianchi | Emanuele Agenzia                    | Milano - Lambrate<br>AG904    | Budget Contratti<br>2019    | i 3,00        |
| Ā       | Pagina 1               | Da 1 🗵 🖺                    |                                 |                            |                          |                         |                                     |                               |                             |               |
|         |                        |                             |                                 |                            |                          |                         |                                     |                               |                             |               |
| Storic  | o (1)                  |                             |                                 |                            |                          |                         |                                     |                               |                             |               |
| Storico | )                      |                             |                                 |                            |                          |                         |                                     |                               |                             |               |
| Stato   | Nr. ric ≟ <sup>∓</sup> | Descrizione                 | Tipo richiesta ≟ <sup>₹</sup>   | Creato da ≞ <sup>∓</sup>   | Creato il ≜ <sup>₹</sup> | Richiedente 🛓           | Unità del<br>richiedente            | Bacino                        | Piano budget ≞®             | Valore totale |
|         | 1000000038             | Contratti<br>Manuale        | Contratti                       | Emanuele<br>Bianchi 26     | 5.09.2019 15:22:46       | Emanuele<br>Bianchi     | Emanuele Agenzia                    | Milano -<br>Lambrate<br>AG904 | Budget Contratti<br>2019    | 18,00         |
| 4       | Pagina                 | L Da1 ऱ ≚                   |                                 |                            |                          |                         |                                     |                               |                             |               |

#### **Rifiutare le richieste**

| Indietro Salvare Contr  | trollare Aggiornare Approvare Rifiutare | Indirizzo di consegna                                                                                                    | Messaggio dalla pagina Web X                 |  |
|-------------------------|-----------------------------------------|----------------------------------------------------------------------------------------------------|----------------------------------------------|--|
|                         |                                         | Dettagli     Contatti     Indirizzo di consegna       Emanuele Bianchi<br>email: info@test.xx     Via: Emilia,2       Città: S. Donato,20097,Milano,Italia       tol.: 22222       c/o: oco | Sei sicuro di voler rifiutare la Richiesta ? |  |
| Tine desuments          | 00000034                                |                                                                                                    |                                              |  |
| Tipo documento Cont     | ntratti                                 |                                                                                                    | OK Annulla                                   |  |
| Titolo Test             | st 05                                   |                                                                                                    |                                              |  |
| Data creazione 10.0     | 09.2019 17:50:25                        |                                                                                                    |                                              |  |
| Richiedente Ema         | anuele Bianchi                          | Note dell'approvatore                                                                                                    | +                                            |  |
| Ager                    | enzia - AG904                           |                                                                                                    | 🔽 La sichianta "Tant OF" è stata sificatata  |  |
| Emai                    | anuele Agenzia>Manager 1>Area CAIND     |                                                                                                    | 📼 La richiesta "Test US" e stata riflutata   |  |
| Budget disponibile 1.46 | 65,00                                   |                                                                                                    |                                              |  |
| Status in Ap            | Approvazione                            |                                                                                                    |                                              |  |

L'area manager può anche non autorizzare le richieste cliccando sul pulsante Rifiutare.

Nel box Note l'approvatore è possibile inserire la ragione del rifiuto.

Confermare l'azione cliccando sul pulsante OK.

Lo stato della richiesta diventa Rifiutato.

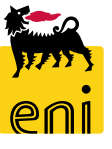

#### Visualizzare lo storico richieste

| Navigazione dettagliata |                            |                                  |                |                   |                          |
|-------------------------|----------------------------|----------------------------------|----------------|-------------------|--------------------------|
| Gestione Richieste      | Create                     | e dal 18.08.2019 😰 al 17.10.2019 | 🗗 Sta          | to                | $\sim$                   |
| - Gestione Budget       | Identi                     | ficativo Richiesta 0000000000    | No             | me Richiesta      |                          |
|                         | Create                     | e da                             | App            | provate da        |                          |
|                         | Descri                     | izione articoli                  | Ric            | hiedente          | ~                        |
|                         | Piano                      | Budget                           | Are            | a 🗸               |                          |
|                         | Azzera<br>Da Ap<br>Storico | provare (3). Storico (8)         |                |                   |                          |
|                         | Stato                      | Nr. richiesta ≟ <sup>∓</sup>     | Descrizione    | Tipo richiesta ≟* | Creato da ≞ <sup>₹</sup> |
|                         | ۲.                         | 100000 00045                     | Test1 Gadget   | Gadget            | Roberto<br>Rossi         |
|                         | 2                          | <u>1000000044</u>                | Test CONTRATTI | Contratt          | Roberto                  |

Per visualizzare lo storico richieste, l'utente deve accedere alla sezione Gestione Richieste e poi cliccare sul tab Storico.

In questo modo visualizzerà tutte le richieste di sua competenza.

| Storico | )                 |                |                  |                          |                     |                  |                          |                 |                            |               |
|---------|-------------------|----------------|------------------|--------------------------|---------------------|------------------|--------------------------|-----------------|----------------------------|---------------|
| Stato   | Nr. richiesta     | Descrizione    | Tipo richiesta 🛓 | Creato da ≙ <sup>∓</sup> | Creato il 🛛 🛓 🕅     | Richiedente      | Unità del<br>richiedente | Bacino          | Piano budget 🔤             | Valore totale |
| 1       | <u>1000000045</u> | Test1 Gadget   | Gadget           | Roberto<br>Rossi         | 17.10.2019 12:22:38 | Roberto<br>Rossi | Agenzia Test             | Milano<br>AG104 | Budget<br>Commerciale 2019 | 5,00          |
| ?       | 1000000044        | Test CONTRATTI | Contratti        | Roberto<br>Rossi         | 17.10.2019 11:19:10 | Roberto<br>Rossi | Agenzia Test             | Milano<br>AG104 | Budget Contratti<br>2019   | 3,00          |
| ¥       | <u>1000000043</u> | Test GADGET    | Gadget           | Roberto<br>Rossi         | 17.10.2019 11:16:20 | Roberto<br>Rossi | Agenzia Test             | Milano<br>AG104 | Budget<br>Commerciale 2019 | 11,00         |
| ?       | <u>1000000042</u> | Test Contratti | Contratti        | Roberto<br>Rossi         | 17.10.2019 11:06:29 | Roberto<br>Rossi | Agenzia Test             | Milano<br>AG104 | Budget Contratti<br>2019   | 3,00          |

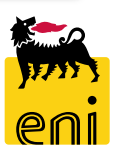

#### Visualizzare lo storico richieste - Dettagli

| Indietro Aggiorna        | re                                                                       |                 |                    |               |                           | Indirizzo di    | consegna                                                       |                       |              |                  |                             |                                               |               |
|--------------------------|--------------------------------------------------------------------------|-----------------|--------------------|---------------|---------------------------|-----------------|----------------------------------------------------------------|-----------------------|--------------|------------------|-----------------------------|-----------------------------------------------|---------------|
| ~                        |                                                                          |                 |                    |               |                           | Dettagli (      | Contatti                                                       |                       |              |                  | Indirizz                    | zo di consegna                                |               |
|                          |                                                                          |                 |                    |               |                           | e t             | Vincenzo Rossi<br>email: info@agenziavicenzo.xx<br>tel.: 22222 |                       | cenzo.xx     | Città: S.        | Via:<br>Donato MI<br>c/o: E | : Palermo,3<br>lanese,20097,N<br>ESE Vincenzo | /ilano,Italia |
| Numero Carrello          | Numero Carrello 1000000035                                               |                 |                    | agina         | 1 Da 1 🗵                  | ¥.              |                                                                |                       |              |                  |                             |                                               |               |
| Tipo documento Contratti |                                                                          |                 |                    |               |                           |                 |                                                                |                       |              |                  |                             |                                               |               |
| Titolo Contratti TEST 01 |                                                                          |                 |                    |               |                           |                 |                                                                |                       |              |                  |                             |                                               |               |
| Data creazione           | 11.09.2019 15:0                                                          | 06:43           |                    |               |                           |                 |                                                                |                       |              |                  |                             |                                               |               |
| Richiedente              | Vincenzo Rossi<br>Agenzia - AG000<br>Agenzia Vincenzo>Manager 2>Area NDS |                 |                    |               |                           |                 |                                                                |                       |              |                  |                             |                                               |               |
| Budget disponibile       | 1.470,00                                                                 |                 |                    |               |                           |                 |                                                                |                       |              |                  |                             |                                               |               |
| Status                   | Parzialmente Ri                                                          | icevuto         |                    |               |                           |                 |                                                                |                       |              |                  |                             |                                               |               |
| 1. Rossi V.              | Palermo,3 S. Do                                                          | onato Milanese, | 20097 M            | ilano, Italia |                           | -               |                                                                | -                     |              |                  | -                           |                                               | _             |
| Descriz                  | ione                                                                     | Lotto minimo    | Unità di<br>misura | Scadenza      |                           | Presa in car    | rico                                                           | Giorni di<br>consegna | Punti pe     | er lotto         | Quantità                    | Valore totale                                 | Dettagli      |
| busines                  | business gas 3 PZ                                                        |                 |                    | Pos.          | 11.09.201<br>Ordine: 7000 | 19<br>)000017/1 | 30                                                             | 3,0                   | 00           | 30               | 30,00                       | ۹.                                            |               |
|                          |                                                                          |                 |                    |               |                           |                 |                                                                | Valore                | e totale del | la Richiesta (pu | inti]: 30,00                |                                               |               |

Cliccando sul numero della richiesta, si accede alla stessa e se ne visualizzano i dettagli.

| Box delle Personalizzazioni                      |
|--------------------------------------------------|
| Indirizzo:                                       |
| Palermo,3 S. Donato MIlanese,20097 Milano,Italia |
| Materiale: business gas                          |
| Chiudere Controllare                             |
| Codice ESE/agenzia * AG000                       |

Cliccando sull'icona dei Dettagli a fianco della posizione, vengono visualizzati eventuali dati di personalizzazione nell'apposito box.

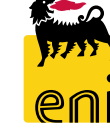

#### Visualizzare lo storico richieste – Documenti successivi

Per le richieste già prese in carico dal magazzino/fornitore è possibile visualizzare i documenti successivi generati premendo l'icona della lente che compare a fianco di una qualunque posizione.

| Descrizione  | zione Lotto minimo Unità di Scadenza Presa in carico<br>misura |            | Giorni di<br>consegna      | Punti per lotto                       | Quantità    | Valore totale | Dettagli   |       |   |
|--------------|----------------------------------------------------------------|------------|----------------------------|---------------------------------------|-------------|---------------|------------|-------|---|
| business gas | 3                                                              | PZ         |                            | 11.09.2019<br>Pos. Ordine: 700000017  | 7/1 30      | 3,00          | 30         | 30,00 | ه |
|              |                                                                |            |                            |                                       |             |               |            |       |   |
|              |                                                                |            |                            |                                       |             |               |            |       |   |
|              |                                                                |            |                            |                                       |             |               |            |       |   |
| Ch           | iudere                                                         |            | Docum                      | enti di spedizione                    |             |               |            |       |   |
| Pro          | odotto                                                         | Indiri     | izzo di cons               | egna / totale                         | Pos. ordine | Pos. PEM      | Quantità P | EM    |   |
| busi         | ness gas Palerr                                                | no,3 S. Do | nato Milar<br><b>(30 P</b> | nese,20097 Milano,Italia<br><b>Z)</b> | 700000017/1 | 300000019/1   | 1          | . PZ  |   |
| Ā            | 🔺 Pagina                                                       | 1 Da 1 📑   | z I                        |                                       |             |               |            |       |   |

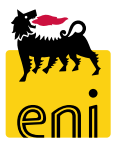

#### Approvare le richieste di modifica anagrafica

| Home                                   |                                                                                                    |     |
|----------------------------------------|----------------------------------------------------------------------------------------------------|-----|
| Portale Ordini                         |                                                                                                    |     |
| Navigazione dettagliata                | Da approvare                                                                                                    |     |
| <ul> <li>Gestione Richieste</li> </ul> | Lista di Approvazione                                                                                                    |     |
| <ul> <li>Gestione Budget</li> </ul>    | Numero documento Ragione sociale Canale Codice oggetto Business partner Nome utente Data creazione Data modifica Autore modi | ica |
|                                        | 71 Roberto Rossi 17.10.2019 11:33:42 17.10.2019 14:32:36 Roberto Rossi                                                       |     |
|                                        | Z ▲ Pagina 1 Da 1 ▼ ≚                                                                                                    |     |

Utilizzando il menù utente Approvazione Anagrafiche, l'Area Manager visualizza la lista delle richieste che ha in approvazione.

Nella schermata si ha evidenza dei dati essenziali quali numero documento, ragione sociale, canale, ...

Cliccando sull'icona occhiali accanto al Numero documento è possibile entrare nel dettaglio della richiesta.

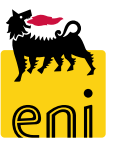

#### Approvare le richieste di modifica anagrafica

All'interno di ogni richiesta è possibile verificare le modifiche apportate dal richiedente.

Il sistema evidenzia e/o le inserisce all'interno del campo Variazioni accanto ai valori precedenti.

| Contatti                                 | Indirizzo di consegna                                                | Contatti ( Valore precedente )       | Indirizzo di consegna (Valore precedente)                                  |  |  |  |  |  |
|------------------------------------------|----------------------------------------------------------------------|--------------------------------------|----------------------------------------------------------------------------|--|--|--|--|--|
|                                          |                                                                      | email: info@test.xx<br>tel.: 1111111 | Via: Emilia,1<br>Città: S. Donato,20097,Milano,Italia<br>c/o: Agenzia Test |  |  |  |  |  |
| email: indirizzo@test.xx<br>tel.: 222222 | Via: Roma,2<br>Città: Aosta,00293,Aosta,Italia<br>c/o: Nuova Agenzia |                                      |                                                                            |  |  |  |  |  |
| Pagina 1 Da 1 🗵 🗵                        |                                                                      |                                      |                                                                            |  |  |  |  |  |

| ▼ Negozio                                         |                                                       |                                        |  |
|---------------------------------------------------|-------------------------------------------------------|----------------------------------------|--|
| Canale<br>Società<br>Codice Bacino<br>Nome Bacino | Energy Store Eni<br>ITALSERVIZI SRL<br>00002<br>LECCO | Variazioni<br>ITALSERVIZI SPA<br>00005 |  |

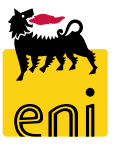

#### Approvare le richieste di modifica anagrafica

Una volta verificate le modifiche apportate dal richiedente, l'utente può decidere di approvare oppure di rifiutare (inserire una motivazione di rifiuto nel campo Note dell'approvatore) cliccando gli appositi pulsanti Approvare o Rifiutare.

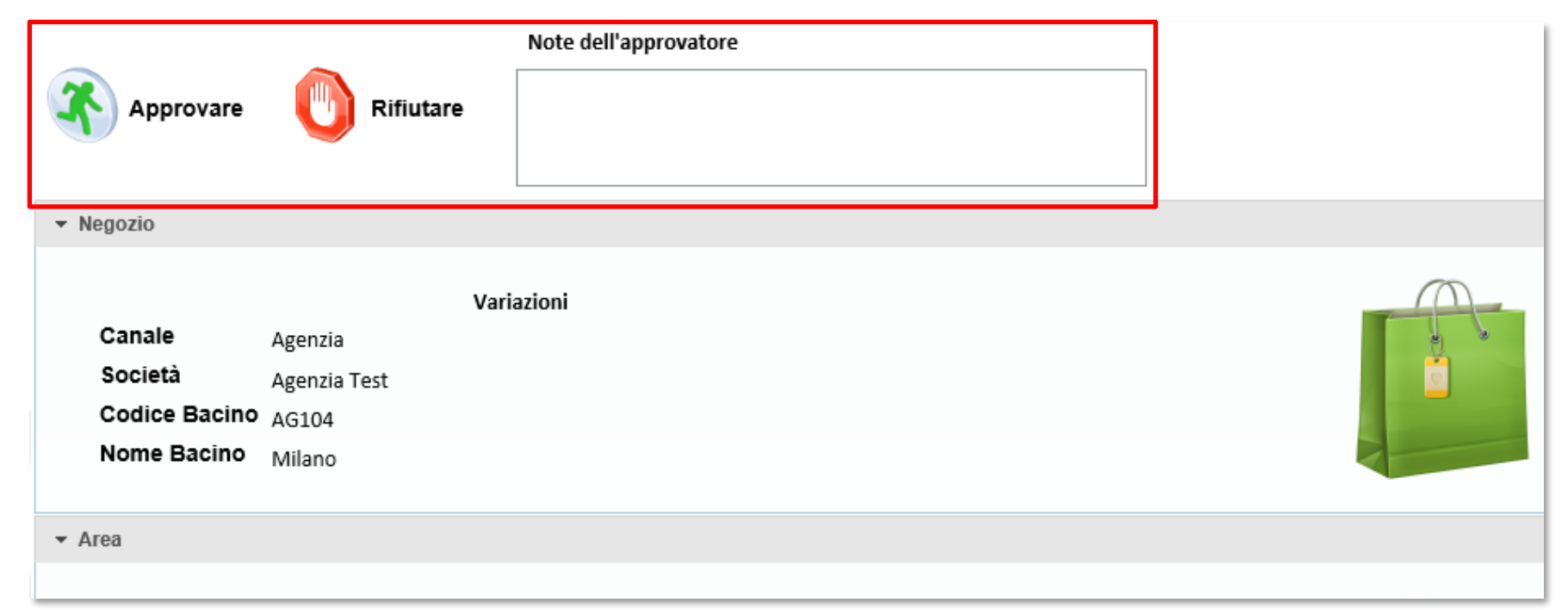

Il rifiuto viene notificato via email al richiedente il quale potrà risottomettere nuova richiesta di modifica seguente le indicazioni contenute nel campo Note dell'approvatore.

Le richieste di modifica approvate vengono invece inoltrate al sistema per essere processate.

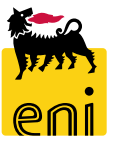

#### Visualizzare il budget

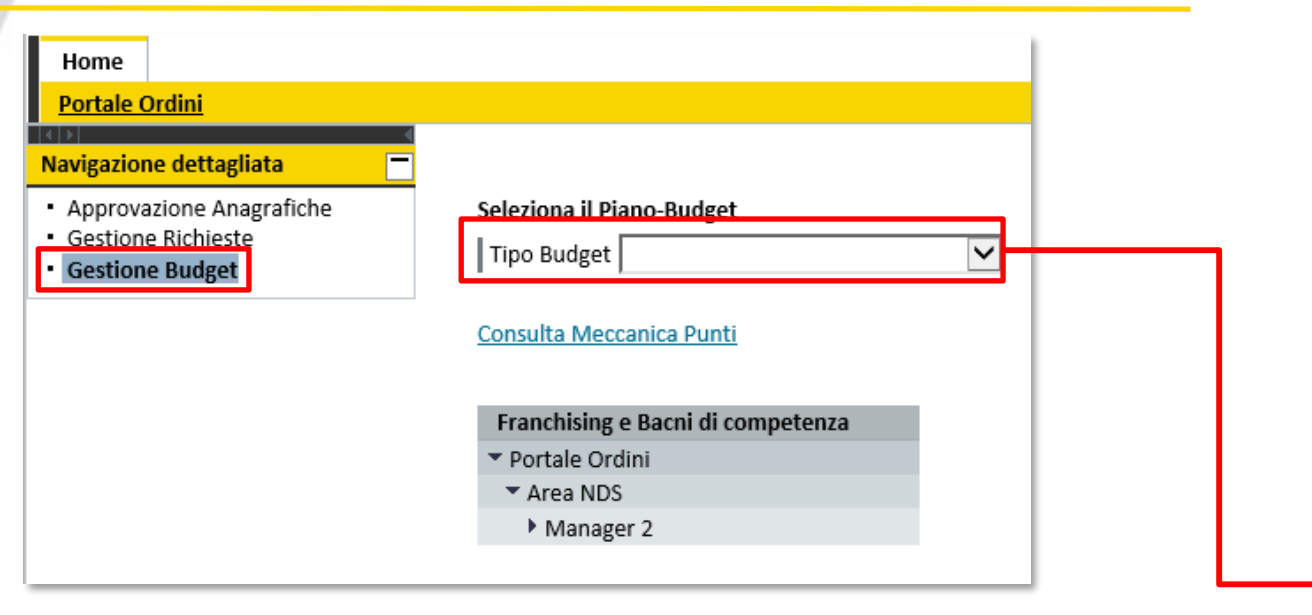

Per visualizzare la situazione budget accedere nel menù utente a Gestione Budget.

Selezionare dal menù a tendina il Tipo Budget e poi il Piano Budget

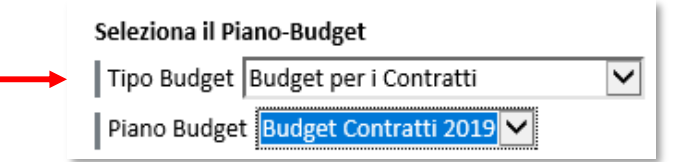

| Controllare Report N | MACRO Report MICRO         |  |  |  |  |  |
|----------------------|----------------------------|--|--|--|--|--|
| Nome Budget          | Budget Contratti 2019      |  |  |  |  |  |
| Periodo di validità  | Da 05.09.2019 10:31:00 CET |  |  |  |  |  |
|                      | A 31.12.9999 23:59:59 CET  |  |  |  |  |  |
| Stato                | Attivo                     |  |  |  |  |  |

In questo modo vengono mostrate informazioni generali relative al piano budget tra cui lo Stato (Attivo/Non Attivo).

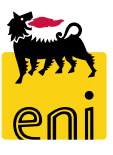

#### Visualizzare il budget

| Seleziona il Piano-Budget Controllare Report MACRO Report MICRO                                                                                                    |                                                             |                  |                  |                  |               |                |           |        |  |
|----------------------------------------------------------------------------------------------------|-------------------------------------------------------------|------------------|------------------|------------------|---------------|----------------|-----------|--------|--|
| Tipo Budget Budget per i Contratti                                                                                                    | Nom                                                         | e Budget 🛛 Bu    | dget Contratti 2 | 2019             |               |                |           |        |  |
| Piano Budget Budget Contratti 2019 🗸                                                                                                    | Periodo d                                                   | li validità Da   | 05.09.2019       | 10:31:00 CET     |               |                |           |        |  |
| Consulta Meccanica Punti                                                                                                    |                                                             | А                | 31.12.9999       | 23:59:59 CET     |               |                |           |        |  |
|                                                                                                    |                                                             | Stato At         | tivo             |                  |               |                |           |        |  |
| Franchising e Bachi di competenza                                                                                                    |                                                             |                  |                  |                  |               |                |           |        |  |
| ▼ Portale Ordini                                                                                                    | Controllare i negozi selezionati Controllare tutti i negozi |                  |                  |                  |               |                |           |        |  |
| • Area NDS<br>• Manager 2                                                                                                    | Negozio                                                     | Codice negozio   | Budget fisso     | Budget variabile | Budget totale | Budget residuo | Consumo   | Azioni |  |
| Agenzia Test (AG104)                                                                                                    | Agenzia Test<br>Manager 2<br>Area NDS                       | Agenzia<br>AG104 | 1.500,00         | 0,00             | 1.500,00      | 1.500,00       | 0,00 (0%) | ×s     |  |
| Fisso 1.500     Image: A starting of the starting of the starting of |                                                             |                  |                  |                  |               |                |           |        |  |

Si ha evidenza dell'albero gerarchico Area / Sottoarea / Bacino con visibilità limitata all'area di propria competenza.

Cliccando sulla freccia a fianco del nome della Sottoarea e successivamente sul singolo bacino, si visualizza la situazione dettagliata dei vari budget suddivisa in bonus iniziale (budget fisso) e punti accumulati nell'arco dell'anno sulla base delle acquisizioni contratti (budget variabile).

#### Visualizzare il budget

| Seleziona il Piano-Budget          | Controllare Report                              | MACRO Report MICRO                                                                         |      |                   |
|------------------------------------|-------------------------------------------------|--------------------------------------------------------------------------------------------|------|-------------------|
| Tipo Budget Budget per i Contratti | Nome Budget<br>Periodo di validità<br>Stato     | Budget Contratti 2019<br>Da 05.09.2019 10:31:00 CET<br>A 31.12.9999 23:59:59 CET<br>Attivo |      |                   |
| Aprire o salvare <b>Report</b> i   | <b>Macro.xls</b> (568 byte) da <b>st-en-dc-</b> | srm.eni.com?                                                                               | Apri | Salva 🔻 Annulla 🗙 |

Dalla sezione Budget è possibile visualizzare e/o scaricare in formato excel il Report MACRO, che riepiloga la situazione del budget ed il Report MICRO, che estrae l'elenco di tutti gli articoli richiesti contestualmente al piano budget selezionato.

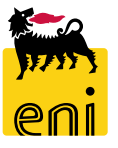

-

| Piano budget Budget Contratti 2019      |                                                                                                    |                |              |        |           |               |                |              |        |       |      |
|-----------------------------------------|----------------------------------------------------------------------------------------------------|----------------|--------------|--------|-----------|---------------|----------------|--------------|--------|-------|------|
| Modificare i Bu                         | Modificare i Budget Controllare i negozi selezionati Controllare tutti i negozi                                                                                                   |                |              |        |           |               |                |              |        |       |      |
| Negozio                                 | Codic                                                                                                    | e negozio      | Budget fisso | Budget | variabile | Budget totale | Budget residuo | Consumo      | Azioni |       |      |
| Agenzia Vincen<br>Manager 2<br>Area NDS | zo Aj                                                                                                    | genzia<br>GOOO | 1.500,00     |        | 0,00      | 1.500,00      | 1.470,00       | 30,00 (2,00% | ) 🕱    | ]     |      |
| 💷 🔺 Pagin                               | <mark>a</mark> 1                                                                                                    | Da 1 🗵 🖹       |              |        |           |               |                |              |        |       |      |
| Chiudi storico                          |                                                                                                    |                |              |        |           |               |                |              |        |       |      |
| Registro del pi                         | ano budg                                                                                                    | get "Agenzi    | ia Vincenzo" |        |           |               |                |              |        |       |      |
| Data ≞∛                                 | Ora                                                                                                    | Utenza         |              | ±7     | Tipo      | Componente    | Valore preced  | ente Nuovo   | valore | Delta | Note |
| 11.09.2019 1                            | 11.09.2019         13:13:52         Area Manager 02 Portale Ordini         Modificato         Consumo         0,00         30,00         - 30,00         Nr. richiesta 1000000035 |                |              |        |           |               |                |              |        |       |      |
| Z ▲ Pagina 1 Da 1 ≚ ≚                   |                                                                                                    |                |              |        |           |               |                |              |        |       |      |

Premendo sull'icona del foglio nella sezione Azioni in corrispondenza di un bacino/agenzia, il sistema visualizza lo storico consumo del budget.

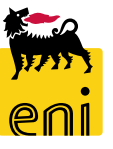

#### Uscire dal servizio

| ei ei          | nieBusiness                                                                         | Help eBusiness Eseguire logoff |
|----------------|-------------------------------------------------------------------------------------|--------------------------------|
| Home           |                                                                                     |                                |
| Portale Ordini |                                                                                     |                                |
|                | Portale Ordini<br>Approvazione Anagrafiche<br>Gestione Richieste<br>Gestione Budget |                                |

Per uscire dal servizio eBusiness, occorre cliccare su Eseguire logoff in alto a destra della pagina.

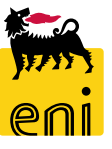

Per richiesta di informazioni o di supporto è possibile rivolgersi al Contact Center dei Servizi e-Business Eni, disponibile sia telefonicamente che via e-mail.

I riferimenti e le fasce orarie di disponibilità del Contact Center sono pubblicati sul portale del Servizio.

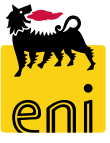

# I contenuti di questo manuale sono intesi per finalità unicamente informativa e per la consultazione privata.

È vietata la riproduzione per finalità commerciali.

Per i Copyright e Trademark si rimanda al Portale del Servizio.

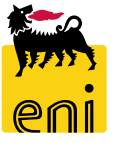